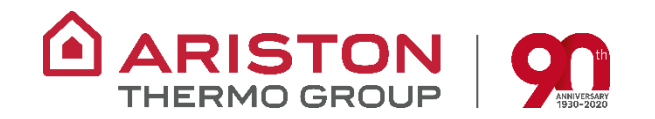

# **OFERTY NA POMPY NIMBUS W APLIKACJI MOBILNEJ MY ARISTON**

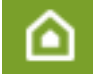

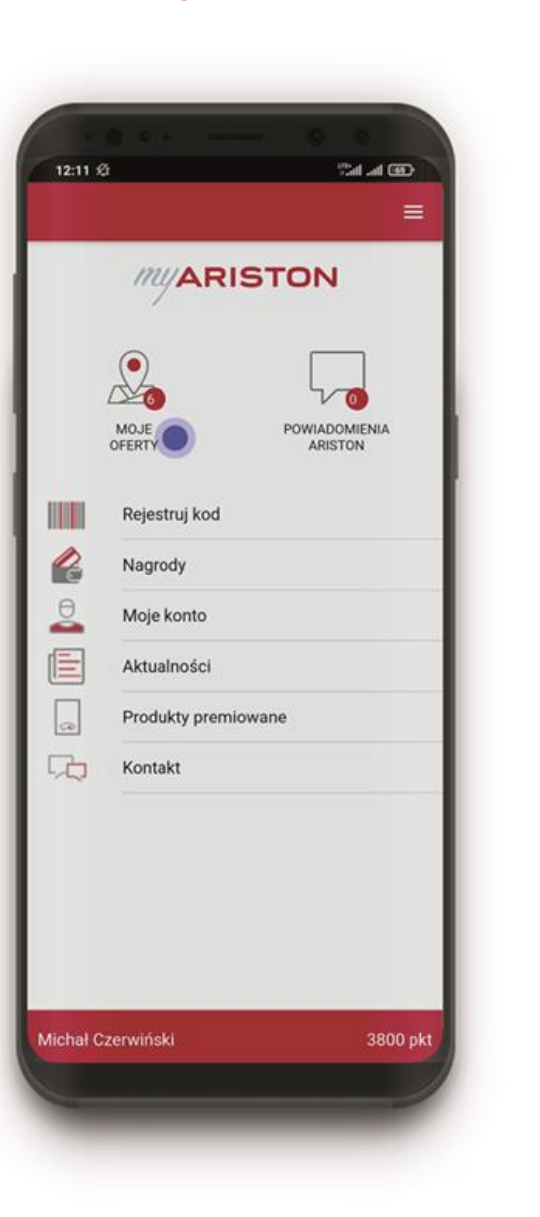

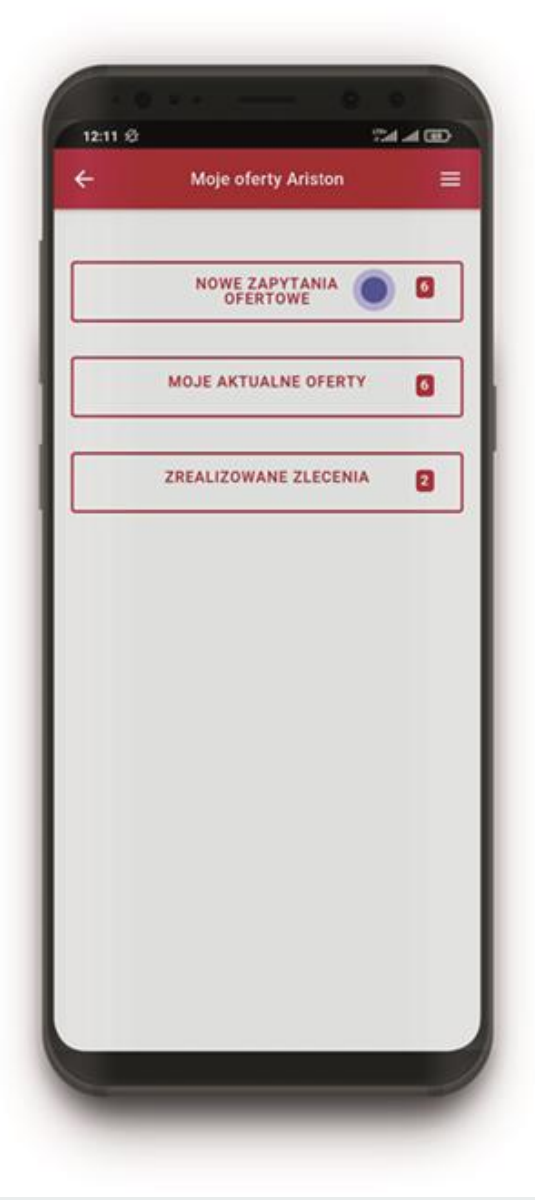

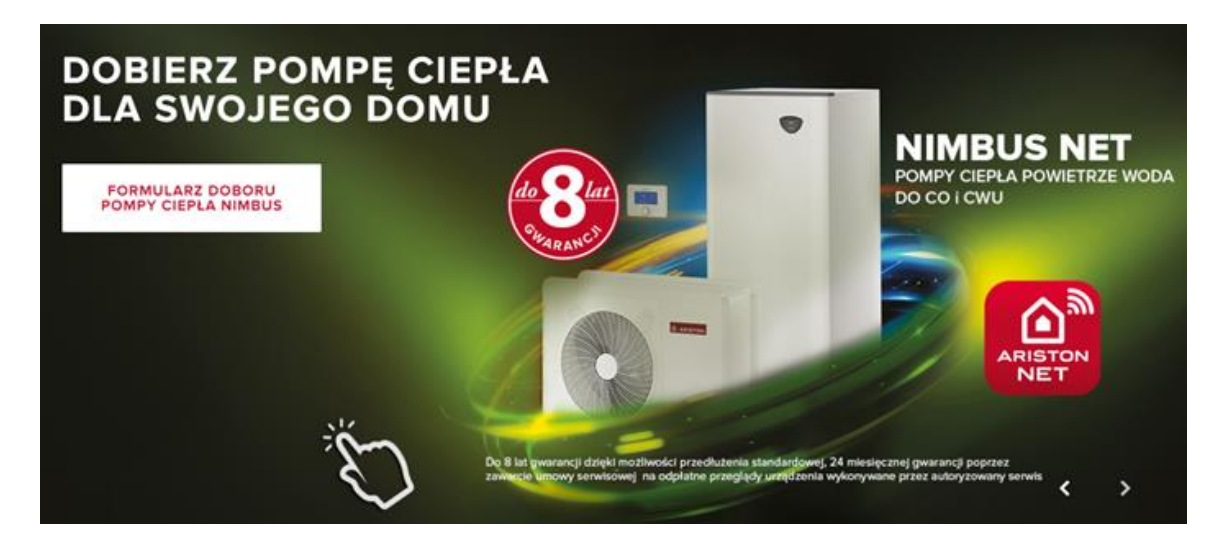

#### URZĄDZENIA ARISTON W PROGRAMIE CZYSTE POWIETRZE

Zmleň ogrzewanie na lepsze z Ariston! Wymleń swój stary kocioł, chroń środowi

DOWIEDZ SIĘ WIĘCEJ

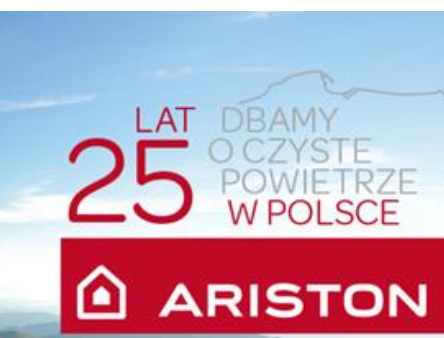

۵

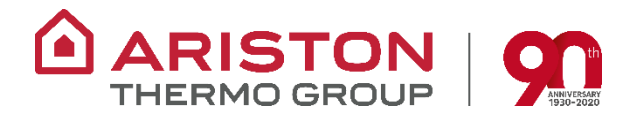

### Czym jest moduł z ofertami dla Instalatorów Ariston w aplikacji mobilnej Programu My Ariston?

Nasz system to coś więcej niż aplikacja mobilna - to innowacyjna koncepcja budowania i rozwoju rynku Instalatora.

To narzędzie, które usprawni Twoją pracę, **pomoże pozyskać nowe zlecenia, ułatwi kontrolę nad terminami montażu i umożliwi tworzenie referencji** po zakończeniu realizacji dla klienta ostatecznego.

Udostępniamy system, dzięki któremu będziesz otrzymywał na swój telefon w aplikacji mobilnej My Ariston nowe zapytania ofertowe od klientów, którzy wypełniają formularz doboru POMPY na stronie internetowej Ariston Thermo.

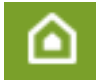

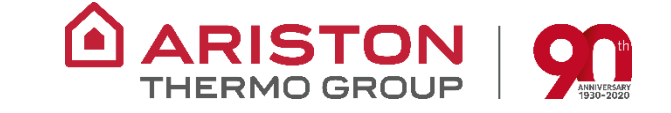

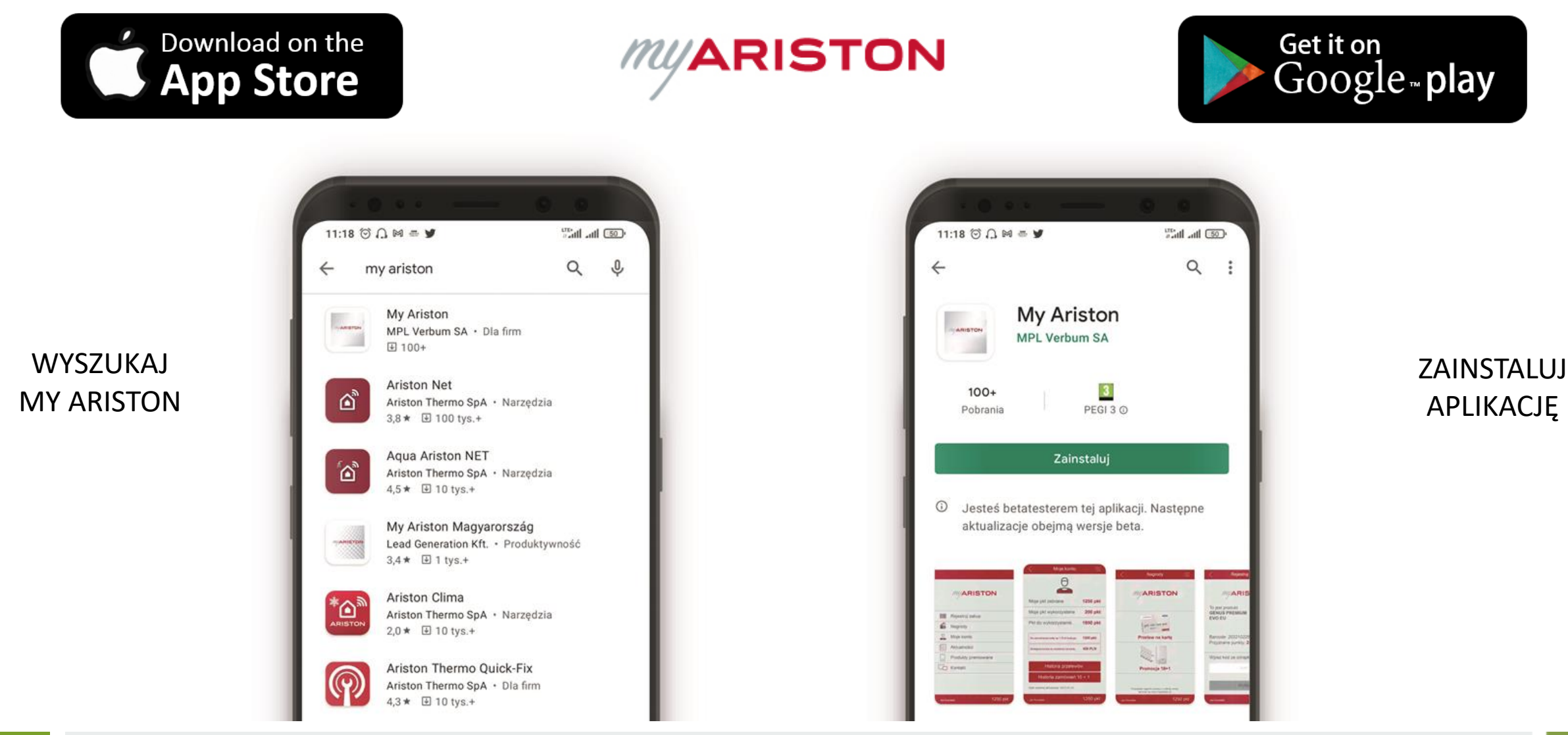

۵

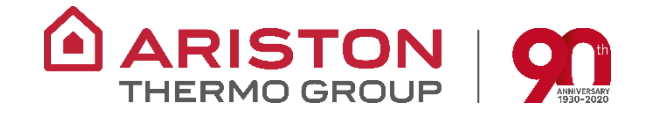

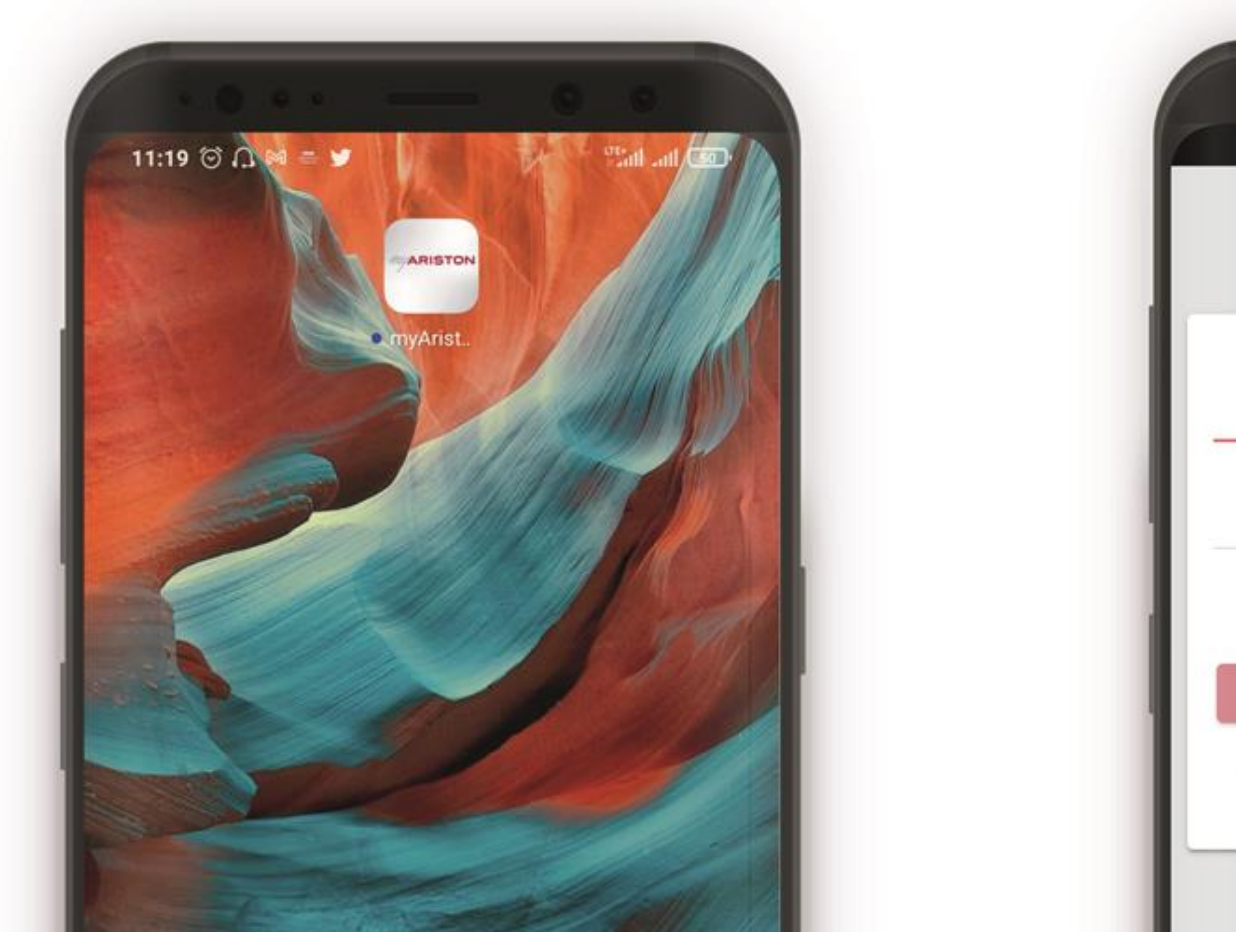

#### KLIKNIJ W IKONĘ APLIKACJI MY ARISTON WPISZ LOGIN I HASŁO Z PROGRAMU MYARISTON.PL

|          | MARISTON                          |
|----------|-----------------------------------|
| Login    |                                   |
| Hasło    |                                   |
| <b>~</b> | Zapamiętaj mnie na tym urządzeniu |
|          | ZALOGUJ                           |
| Masz     | problem z logowaniem? Zadzwoń     |

Pobierz aplikację My Ariston na App Store.

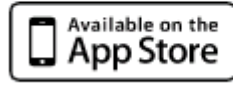

Pobierz aplikację My Ariston na Google Play.

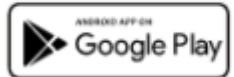

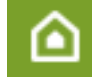

Infolinia (poniedziałek - piątek / 9:00 - 17:00) Telefon: 500 171 472 E-mail: info@myariston.pl

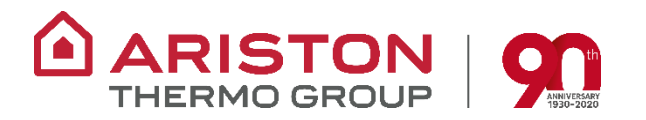

Pierwsze co należy zrobić to pobrać aplikację (LUB JĄ ZAKTUALIZOWAĆ) wchodząc do swojego sklepu z aplikacjami.

Aplikacja dostępna jest w Google Play oraz w App Store – wyszukaj ją po nazwie programu / aplikacji MY ARISTON. Następnie będzie dostępna opcja ZAINSTALUJ lub AKTUALIZUJ.

Teraz już tylko wyszukaj ikonę aplikacji na ekranie swojego smarthona – kliknij ją i wpisz swoje dane do logowania.

Pamiętaj, do aplikacji logujesz się tymi samymi danymi do logowania jak na stronie programu myariston.pl

Jeśli nie jesteś jeszcze członkiem Programu My Ariston to **najpierw zarejestruj się na stronie internetowej**. Jeśli zapomniałeś danych do logowania to możesz je sobie przypomnieć na stronie lub dzwoniąc na Infolinię Programu My Ariston (poniedziałek - piątek / 9:00 - 17:00) Telefon: 500 171 472 E-mail: <u>info@myariston.pl</u>

Linki do aplikacji są dodatkowo dostępne na stronie myariston.pl w dolnej stopce.

## Działanie aplikacji mobilnej z ofertami dla Instalatorów

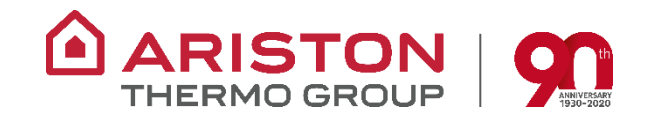

#### Formularz nimbus.aristonthermo.com

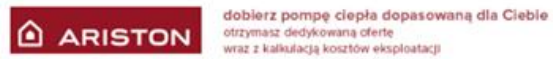

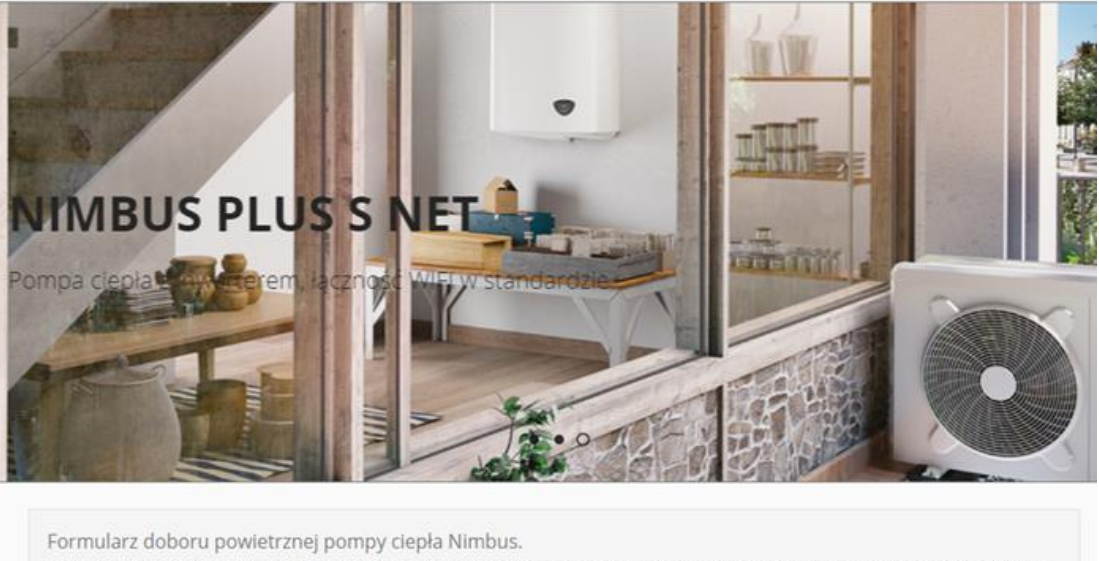

Proszę uzupełnić formularz, poprawne jego wypełnienie pozwoli naszym konsultantom dobrać model pompy ciepia Nimbus Net optymalny do zapotrzebowania na CO/CWU. Proszę podać kod pocztowy oraz miejscowość docelowej inwestycji.

Nazwisko \*

## Wypełnienie formularza przez Klienta

#### Zapytanie Klienta na telefonie Instalatora

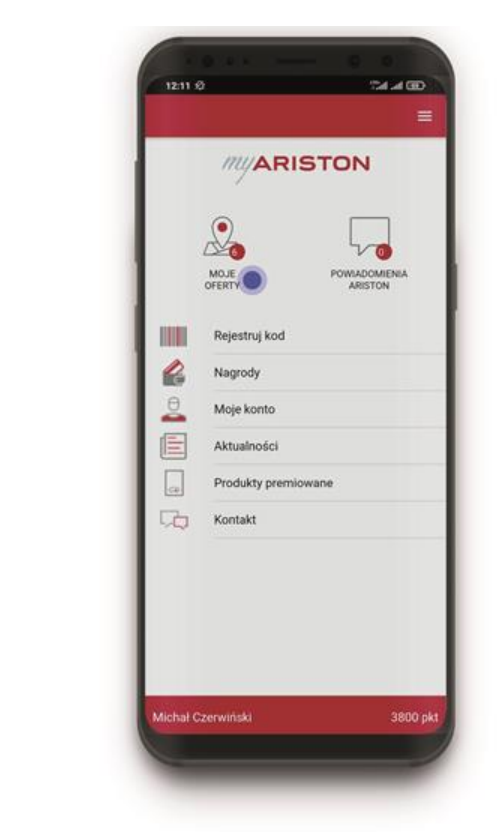

Miasto, powierzchnia i status budynku

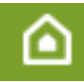

Imie \*

## Działanie aplikacji mobilnej z ofertami dla Instalatorów

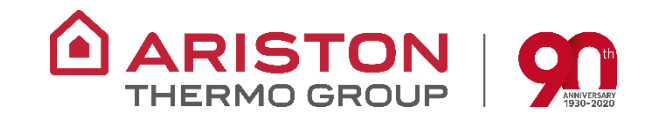

### MENU GŁÓWNE - ZAKŁADKA MOJE OFERTY

#### NOWE ZAPYTANIA OFERTOWE

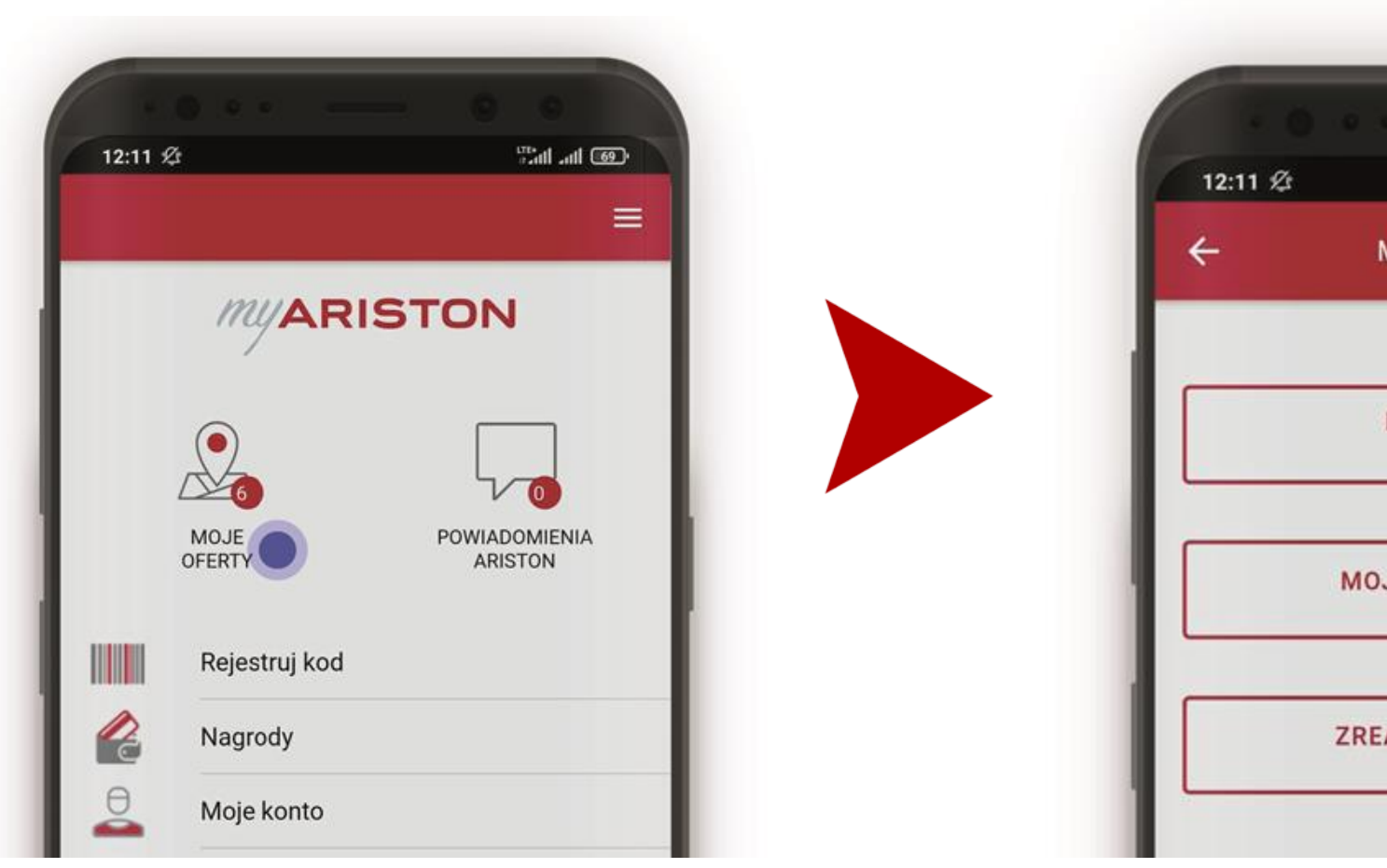

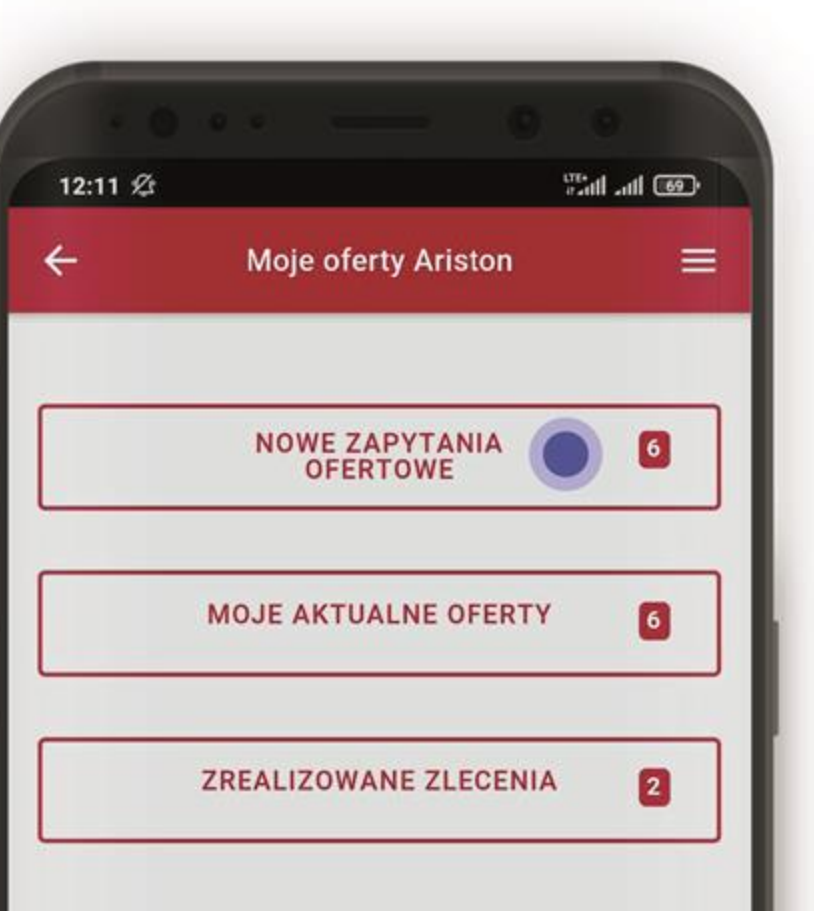

## Działanie aplikacji mobilnej z ofertami dla Instalatorów

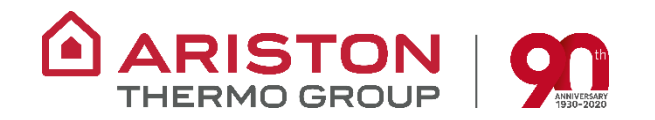

Jak to działa?

Klient ostateczny wypełnia formularz doboru pompy Ariston Nimbus na stronie internetowej Ariston Thermo.

Dane klienta wyświetlają się Instalatorom Ariston jako zapytanie ofertowe w aplikacji mobilnej My Ariston.

Instalator jest informowany systemem powiadomień na telefonie, aplikacja prowadzi go przez cały proces.

Nowe zapytania ofertowe dostępne są menu głównym w aplikacji mobilnej w elemencie MOJE OFERTY.

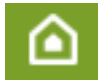

## Nowe zapytania ofertowe w aplikacji mobilnej My Ariston

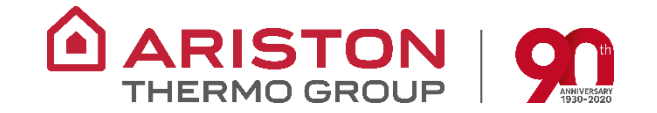

#### PRZEJĘCIE NOWEGO ZAPYTANIA

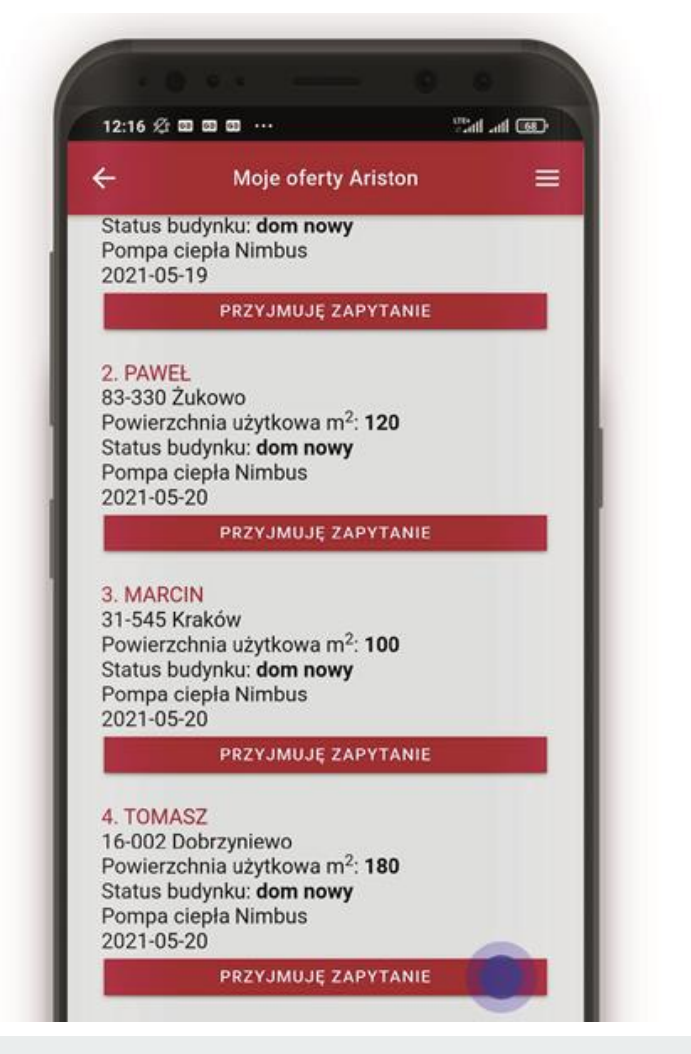

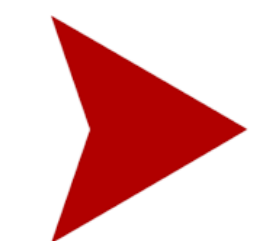

#### AKCEPTACJA NA WYSYŁKĘ WIZYTÓWKI

| 12.17 2.5                              | COCO ··· Sallat                                                                                    |
|----------------------------------------|----------------------------------------------------------------------------------------------------|
| ÷                                      | Moje oferty Ariston                                                                                |
| Status<br>Pompa<br>2021-0              | budynku: <b>dom nowy</b><br>ciepła Nimbus<br>5-19                                                  |
|                                        | PRZYJMUJĘ ZAPYTANIE                                                                                |
| 83-330<br>Powierz<br>Status I<br>Pompa | Żukowo<br>zchnia użytkowa m <sup>2</sup> : <b>120</b><br>budynku: <b>dom nowy</b><br>ciepła Nimbus |
|                                        |                                                                                                    |
| Do klie<br>teraz v                     | enta, który złozył zapytanie zostanie<br>vysłana Twoja wizytówka.                                  |
| Wyraza<br>kontak                       | am zgode na przekazanie moich dar<br>ttowych do klienta.                                           |
|                                        | AKCEPTUJĘ                                                                                          |

## Nowe zapytania ofertowe w aplikacji mobilnej My Ariston

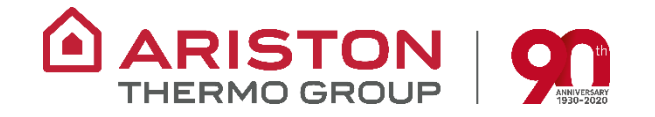

Po wejściu w nowe zapytania ofertowe dostępne są podstawowe dane Konsumenta – adres, powierzchnia i status budynku.

Po przejęciu wybranego zapytania aplikacja poprosi Cię o akceptację na wysyłkę wizytówki z Twoimi danymi do Klienta.

Następnie zostaniesz poproszony o kontakt z Klientem w celu ustalenia szczegółów zlecenia instalacji pompy Nimbus.

Skontaktuj się z klientem najlepiej w ciągu 3 dni od przejęcia zlecenia.

To ważne ponieważ Klient otrzymuje maila z informacją, że to właśnie Ty skontaktujesz się z nim w ciągu 3 dni.

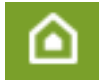

## Kontakt z klientem – przygotowuję ofertę

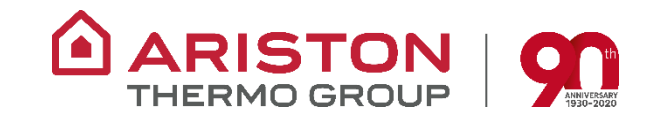

#### PRZYGOTOWUJĘ OFERTĘ

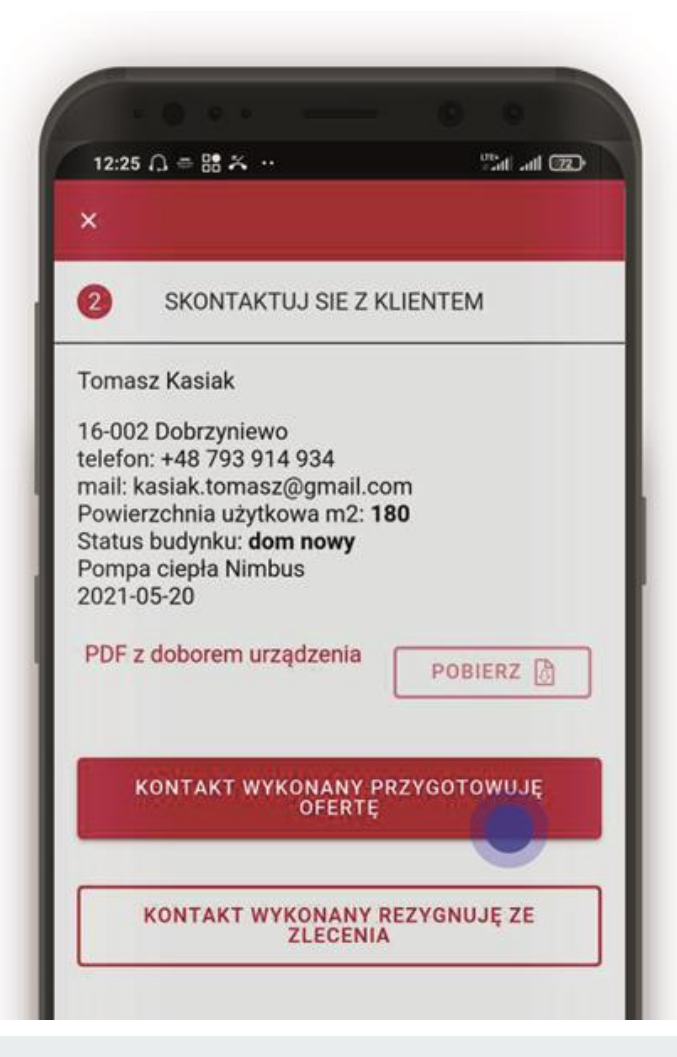

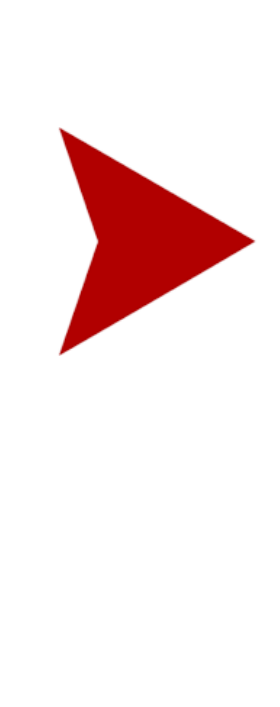

### POTWIERDŹ WYSYŁKĘ OFERTY

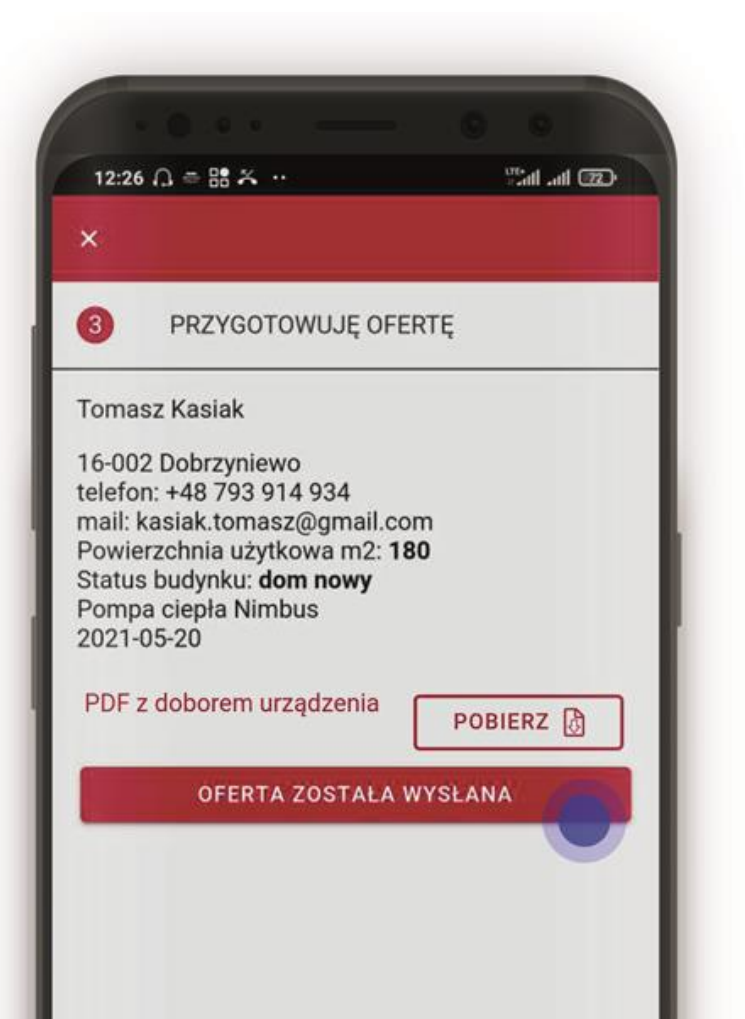

## Kontakt z klientem – rezygnuję ze zlecenia

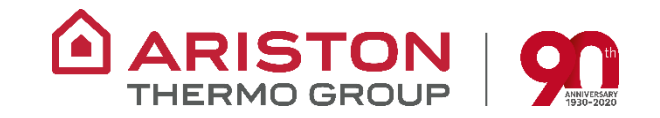

#### REZYGNUJĘ ZE ZLECENIA

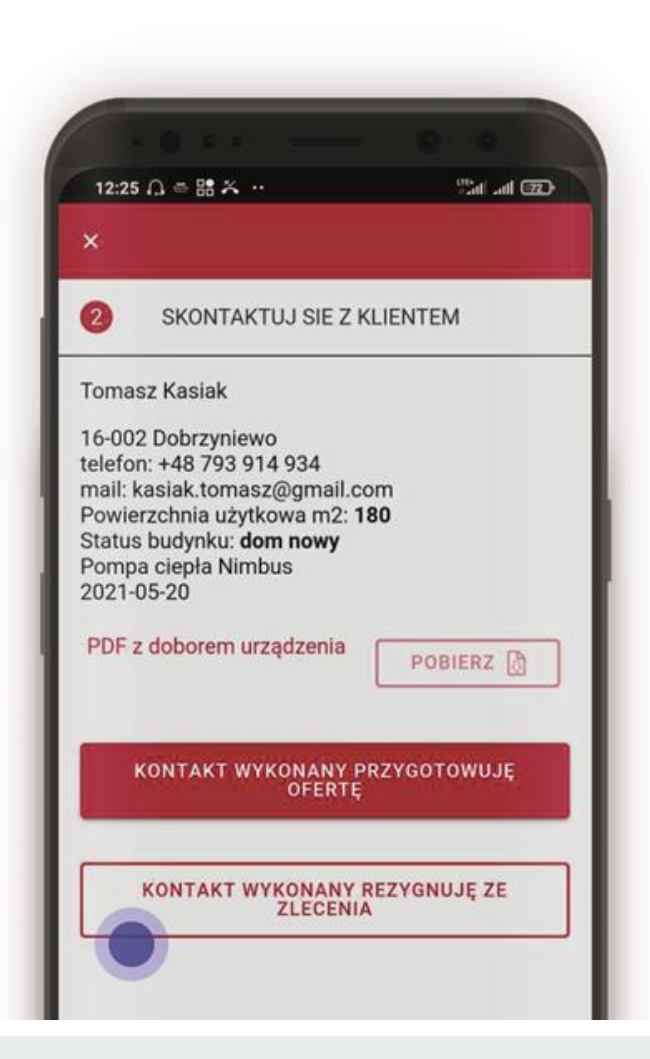

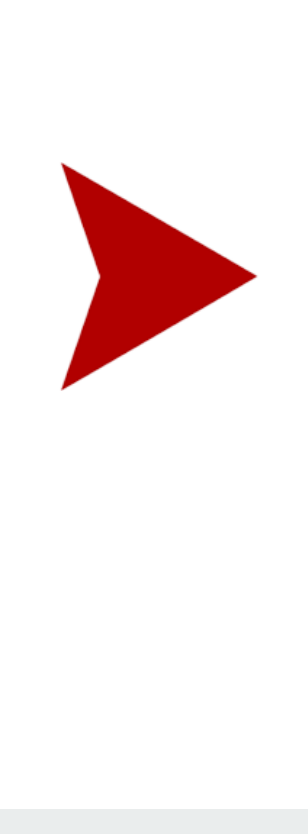

#### PODAJ PRZYCZYNĘ REZYGNACJI

| 12:17 | ¢ooooo… Salalœ                     |
|-------|------------------------------------|
|       |                                    |
|       | SKONTAKTUJ SIE Z KLIENTEM          |
| da    | j przyczynę rezygnacji ze zlecenia |
| 0     | Klient zrezygnował                 |
| 0     | Nie mój zakres prac                |
| 0     | Brak wolnego terminu               |
| 0     | Inne                               |
| 0     | Opis                               |
| 6     |                                    |
|       | WYŚLIJ                             |
|       | WRÓĆ                               |

# Kontakt z klientem – przygotowuję ofertę / rezygnuję

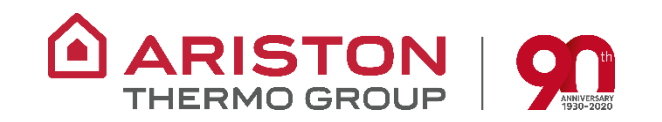

## Po wykonaniu kontaktu do Klienta aplikacja poprosi Cię o potwierdzenie tego faktu. Masz tutaj 2 możliwości.

Możesz potwierdzić, że po kontakcie z Klientem **będziesz przygotowywał ofertę lub rezygnujesz ze zlecenia**.

Jeśli **będziesz przygotowywał ofertę to zrób to najlepiej w ciągu 7 dni** i potwierdź ten fakt w aplikacji.

Pamiętaj, ofertę do Klienta możesz wysłać w dowolnej formie, nie jest ona wysyłana przez aplikację mobilną.

Na tym etapie może być już dostępny **plik PDF z doborem urządzenia dla tego zlecenia** – zapoznaj się z nim.

Jeśli jednak rezygnujesz ze zlecenia to zostaniesz poproszony o potwierdzenie w aplikacji przyczyny rezygnacji.

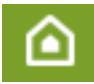

## Akceptacja oferty – zlecenie będzie realizowane

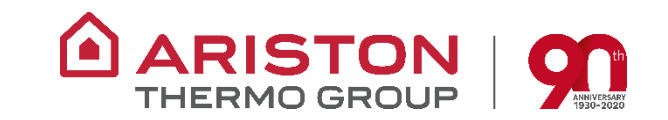

#### ZLECENIE BĘDZIE REALIZOWANE

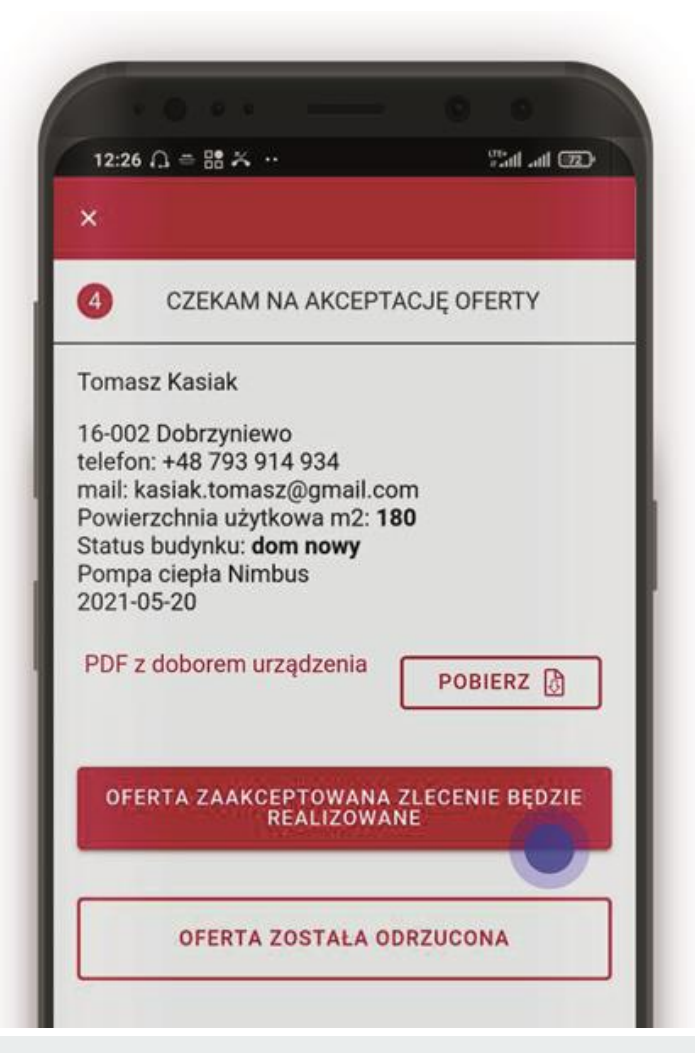

#### PODAJ DATĘ PLANOWANEGO MONTAŻU

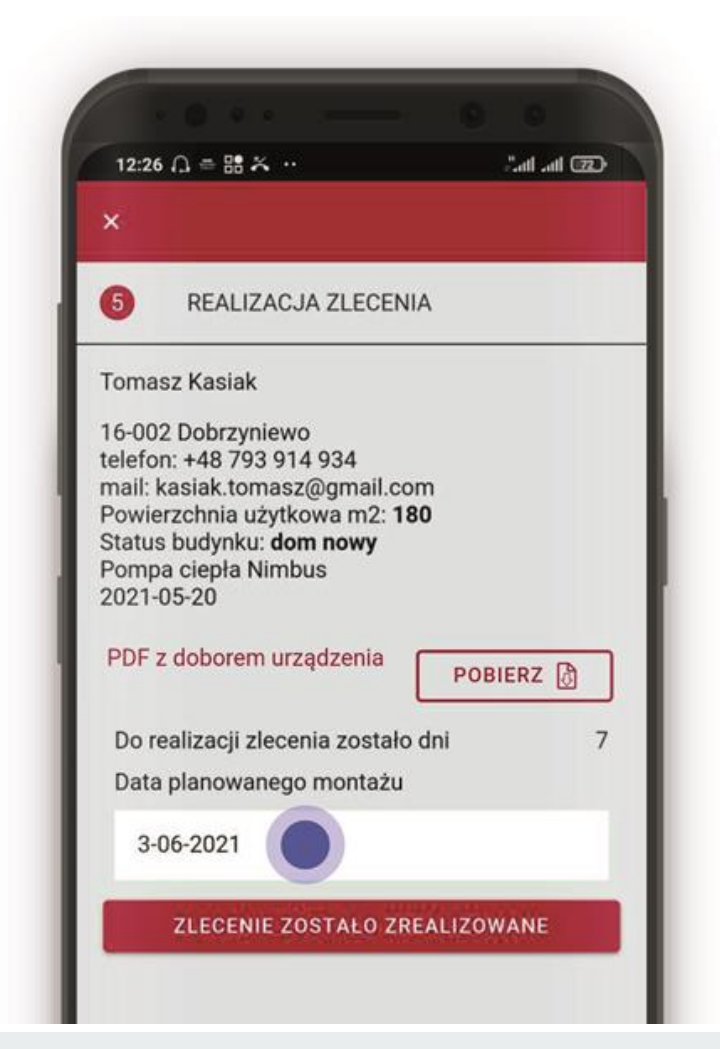

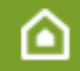

## Akceptacja oferty – oferta została odrzucona

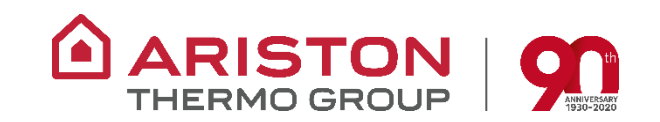

#### OFERTA ZOSTAŁA ODRZUCONA

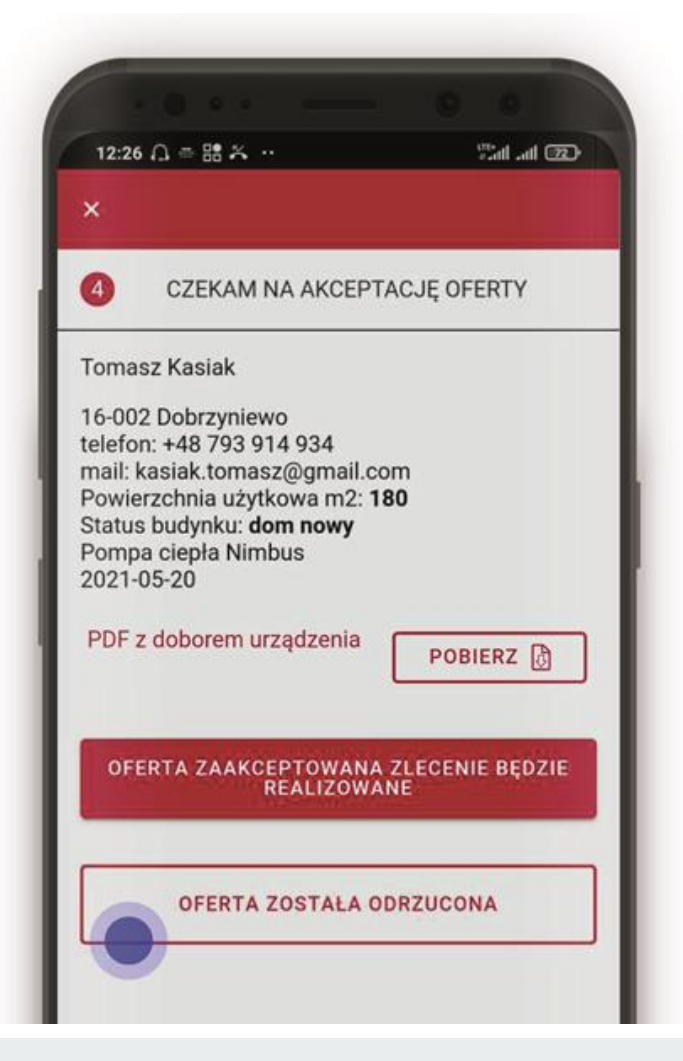

#### PODAJ PRZYCZYNĘ ODRZUCENIA OFERTY

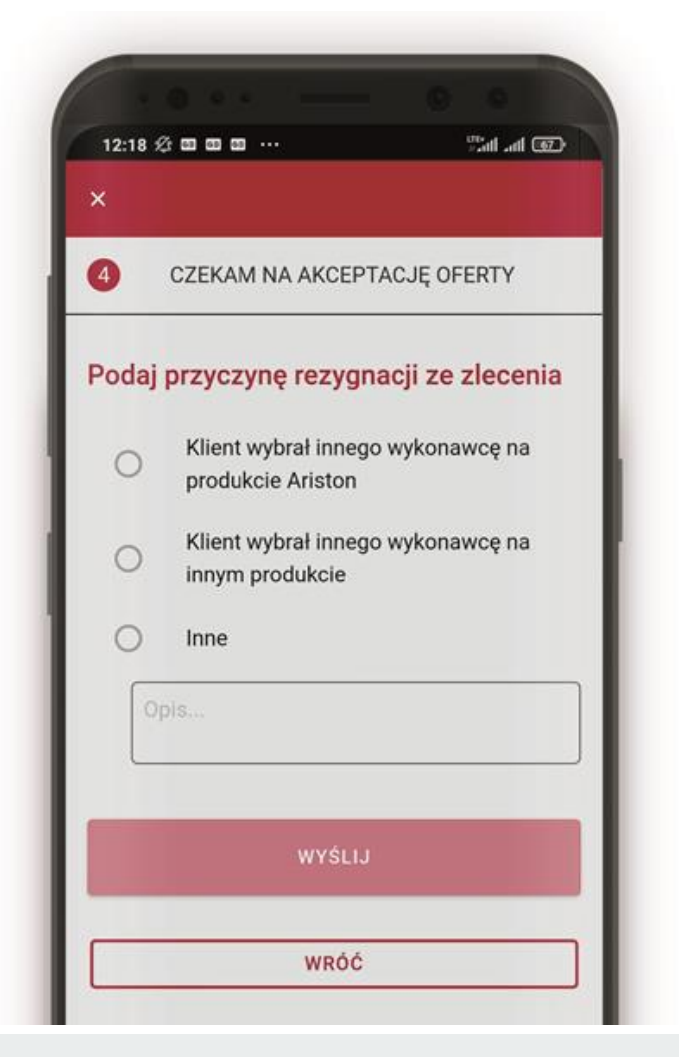

# Akceptacja oferty – zlecenie będzie realizowane / odrzucone ARISTON

Po wysłaniu oferty do Klienta aplikacja poprosi Cię o potwierdzenie jej statusu. Masz tutaj 2 opcje.

Możesz potwierdzić, że oferta została zaakceptowana i zlecenie będzie realizowane lub oferta została odrzucona.

Jeśli będziesz realizował zlecenie to wpisz w aplikacji planowaną datę montażu – otrzymasz przypomnienie.

Jeśli jednak oferta została odrzucona – podaj w aplikacji konkretną przyczynę odrzucenia oferty.

Byłoby idealnie, gdybyś potwierdził status oferty w aplikacji w ciągu 7 dni od jej wysłania do Klienta.

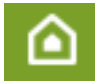

## Realizacja zlecenia – potwierdzenie zrealizowania zlecenia

#### ARISTON THERMO GROUP

#### ZLECENIE ZOSTAŁO ZREALIZOWANE

| 12:26 ∩ = 88 × …                                                                                                    | itali adi 💷    |
|----------------------------------------------------------------------------------------------------|----------------|
| ×                                                                                                    |                |
| 5 REALIZACJA ZLECE                                                                                                    | INIA           |
| Fomasz Kasiak                                                                                                    |                |
| 16-002 Dobrzyniewo<br>ielefon: +48 793 914 934<br>mail: kasiak.tomasz@gmail.<br>Powierzchnia użytkowa m2:<br>Status budynku: <b>dom nowy</b><br>Pompa ciepła Nimbus<br>2021-05-20 | com<br>180     |
| PDF z doborem urządzenia                                                                                                    | POBIERZ        |
| Do realizacji zlecenia zosta<br>Data planowanego montaż                                                                                                    | iło dni 7<br>u |
| 3-06-2021                                                                                                    |                |
| ZLECENIE ZOSTAŁO Z                                                                                                    | ZREALIZOWANE   |

#### WPISZ KOD Z URZĄDZENIA I WYŚLIJ

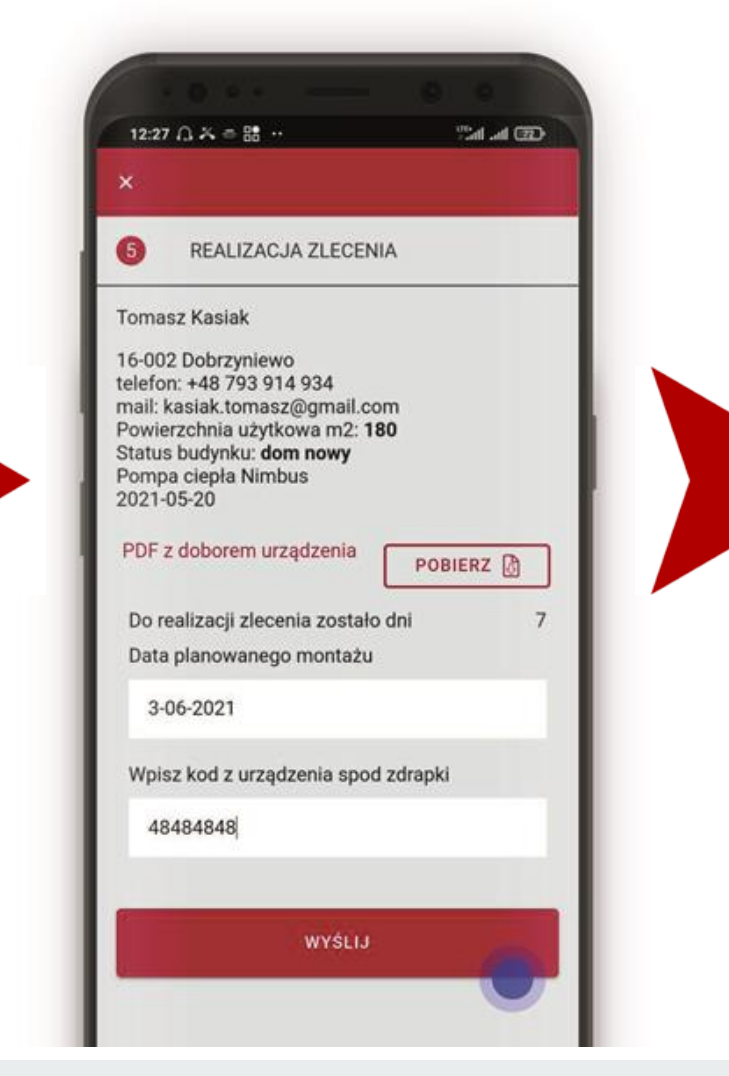

#### WYŚLIJ FILM Z MONTAŻU

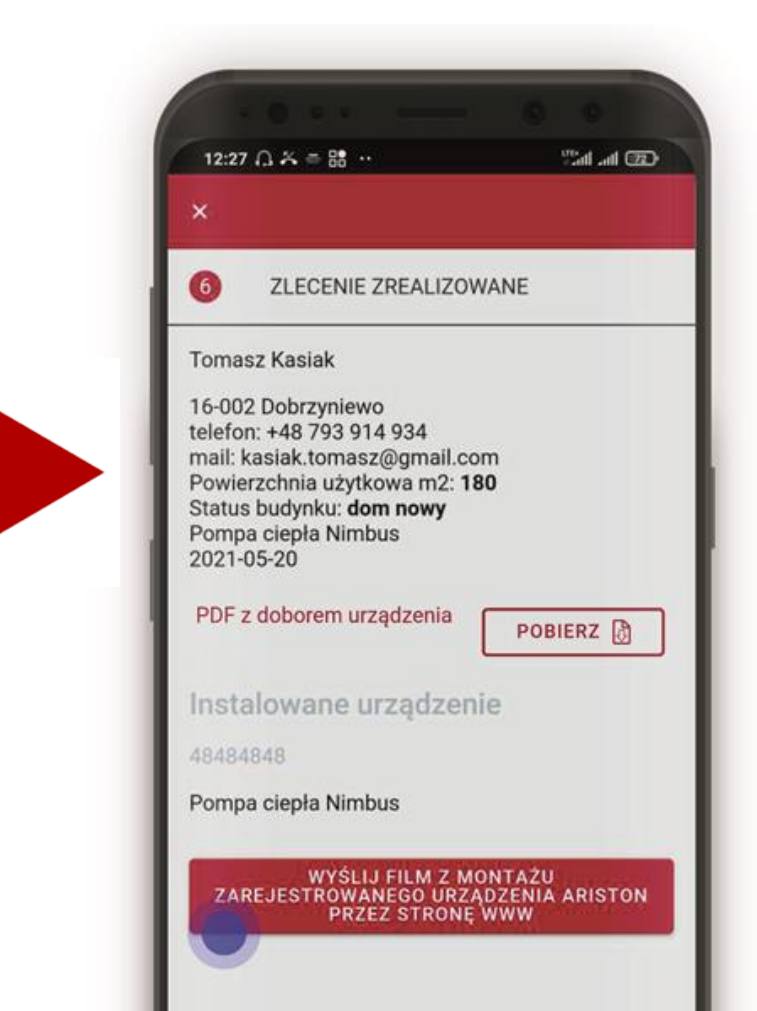

## Realizacja zlecenia – potwierdzenie zrealizowania zlecenia

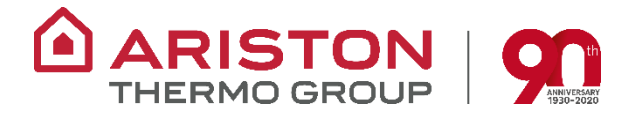

Po wykonanym montażu Pompy Nimbus aplikacja poprosi Cię o potwierdzenie zrealizowania zlecenia.

Następnie możesz wysłać kod spod zdrapki Pompy w celu otrzymania punktów w Programie My Ariston .

Ostatnim etapem jest możliwość wysyłki filmu z realizacji, który stanie się Twoją referencją w wizytówce w Internecie.

Film możesz dodać do zlecenia w dowolnym momencie po realizacji – w zakładce ZREALIZOWANE ZLECENIA.

Optymalnie, gdybyś potwierdził realizację zlecenia w aplikacji w ciągu 3 dni od momentu wykonania montażu.

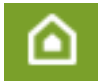

## Optymalne terminy na reakcję po przejęciu zapytania

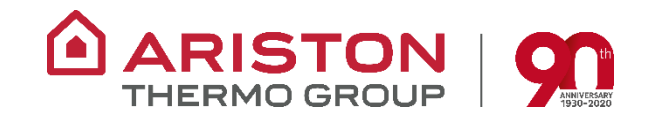

Krok po kroku od przyjęcia zapytania do realizacji.

PO PRZEJĘCIU ZAPYTANIA - 3 DNI NA KONTAKT Z KLIENTEM

PRZYGOTOWANIE OFERTY - 7 DNI NA WYSYŁKĘ DO KLIENTA

PO WYSŁANIU OFERTY - 7 DNI NA POTWIERDZENIE ZLECENIA

PO MONTAŻU - 3 DNI NA POTWIERDZENIE ZREALIZOWANIA

PO REALIZACJI ZLECENIA - WYSŁANIE KODU Z URZĄDZENIA

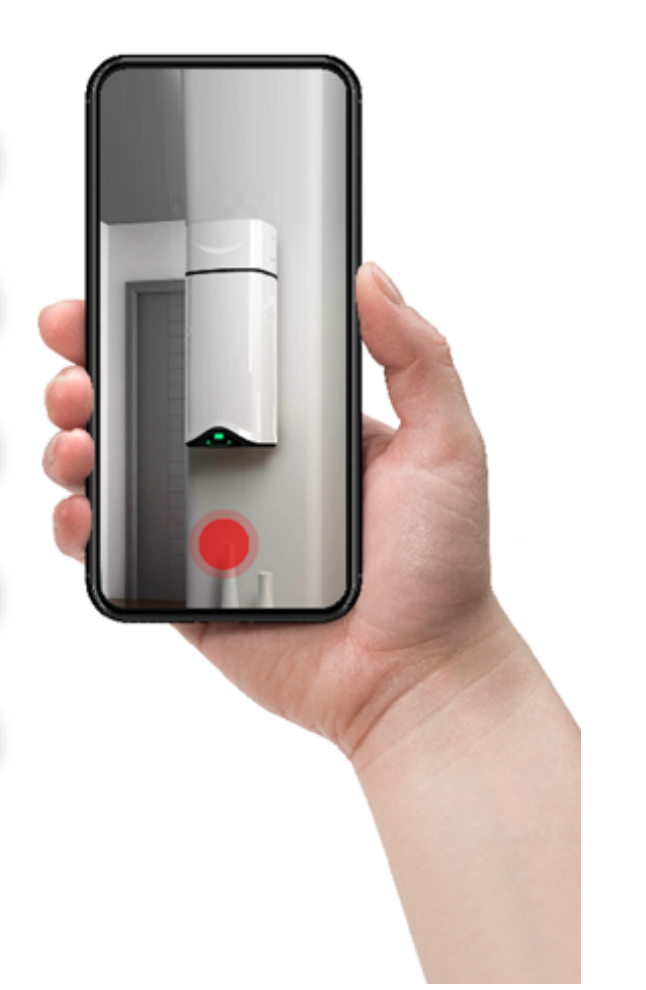

## Moje aktualne oferty – w trakcie procesowania

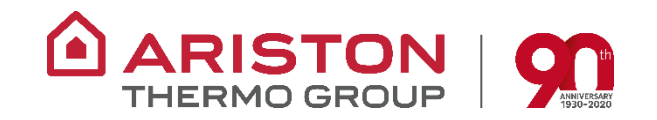

4 różne etapy realizacji: 1. Kontakt z klientem, 2. Przygotowanie oferty, 3. Akceptacja oferty, 4. Realizacja zlecenia.

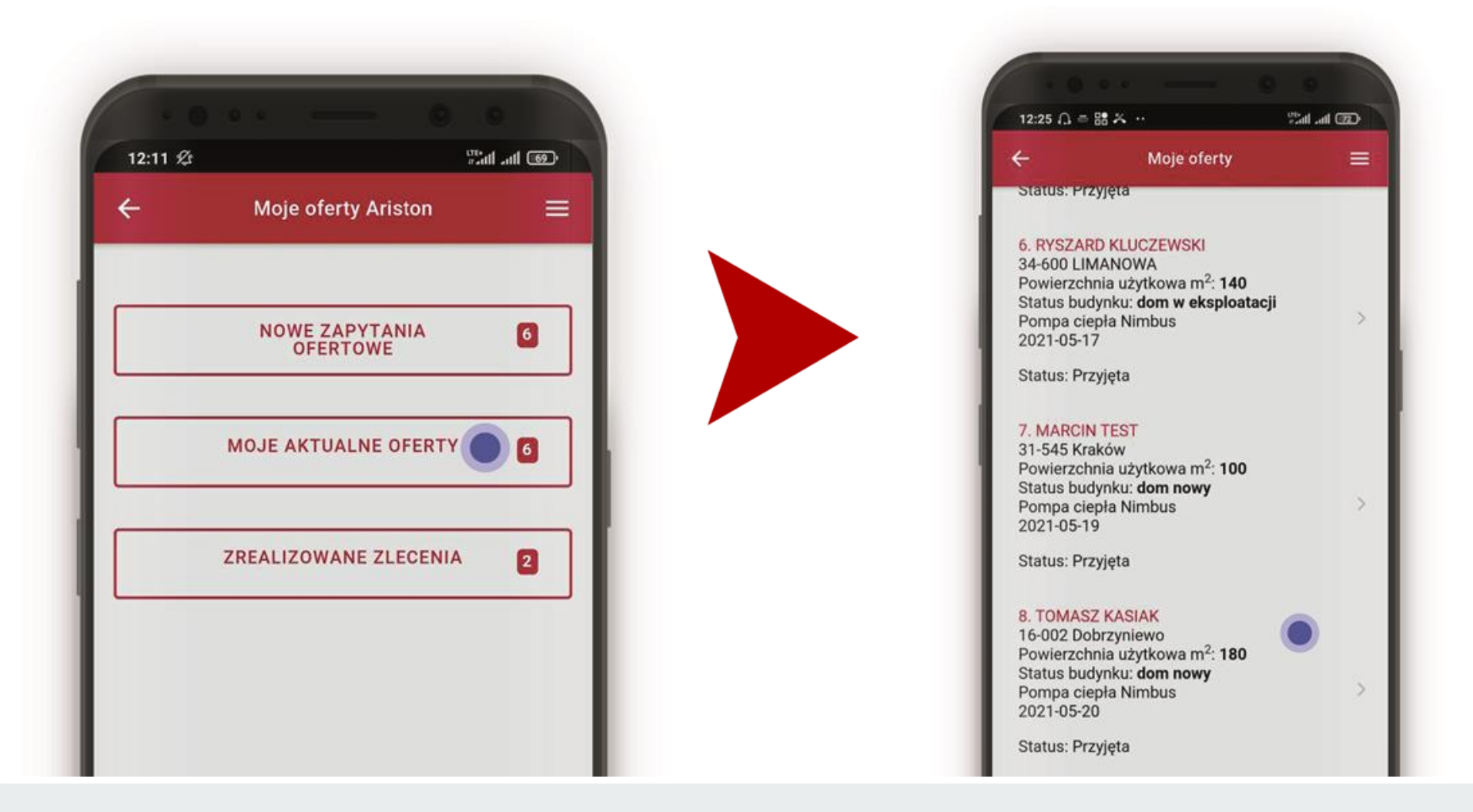

## Zrealizowane zlecenia – historia zamkniętych zleceń

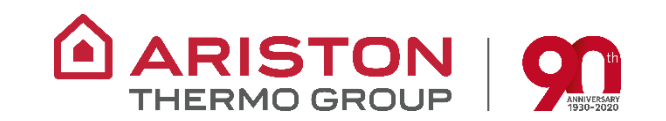

52%

=

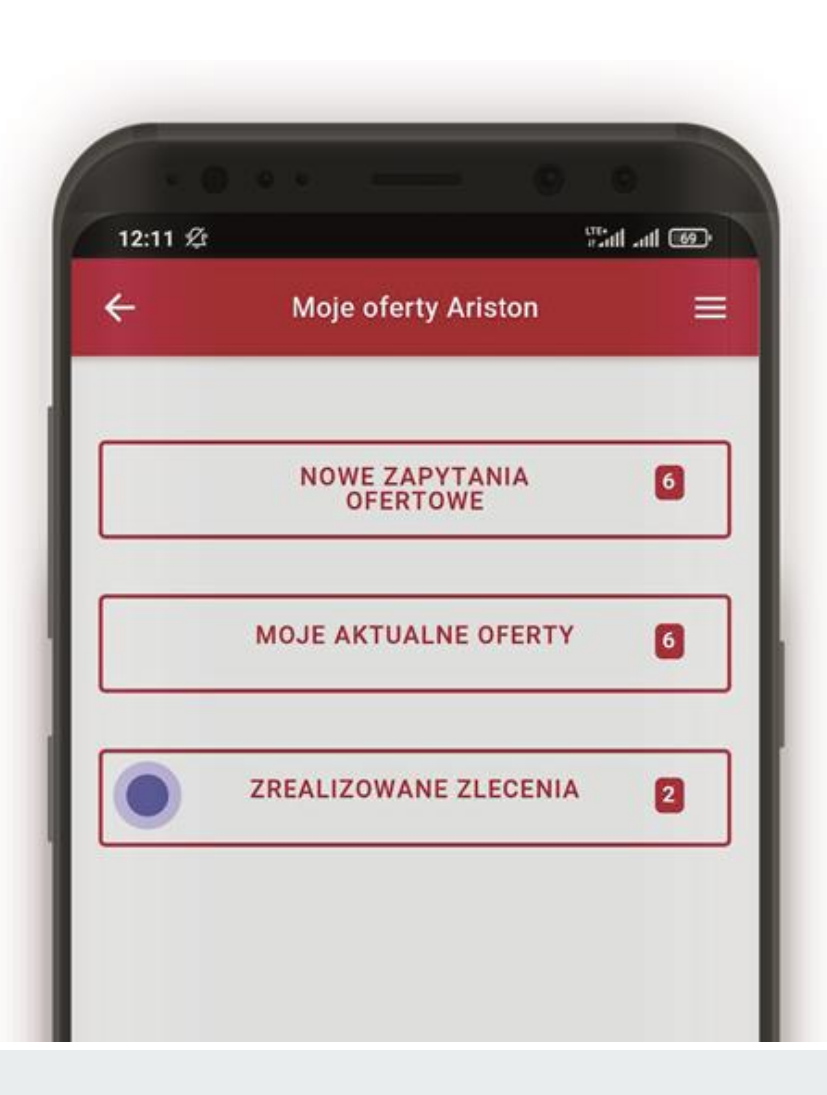

all Orange Wi-Fi 🗢 15:08

**K**Back Zrealizowane zamówienia

#### 1. PIOTR WIELEBSKI

63-740 Kobylin Powierzchnia użytkowa m<sup>2</sup>: **250** Status budynku: **dom w eksploatacji** Pompa ciepła Nimbus 2021-05-17

Status: Zakończona z filmem

#### 2. PIOTR RUTKOWSKI

28-330 Podlesie 17 Powierzchnia użytkowa m<sup>2</sup>: **50** Status budynku: **dom nowy** Pompa ciepła Nimbus 2021-05-18

Status: Zakończona z filmem

## Moje aktualne oferty / Zrealizowane zlecenia

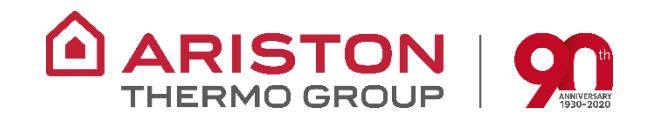

Pamiętaj, wszystkie przyjęte przez Ciebie zapytania dostępne są w zakładce Moje Aktualne Oferty.

Są to zapytania w trakcie procesowania, mogą się one znajdować się na 4 różnych etapach realizacji:

1. Kontaktu z klientem, 2. Przygotowania oferty, 3. Akceptacji oferty, 4. Realizacji zlecenia.

Status danego zapytania – etap realizacji dostępny jest pod datą przyjęcia tego zapytania.

Wszystkie Twoje zrealizowane zapytania dostępne są w zakładce Zrealizowane Zlecenia.

To taka historia zamontowanych przez Ciebie Pomp Nimbus – zawsze możesz wrócić do szczegółów danej realizacji.

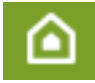

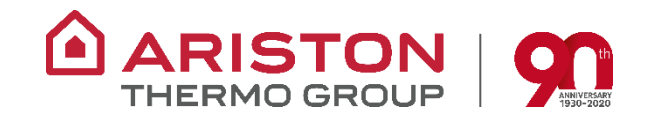

## ZACHĘCAMY DO KORZYSTANIA Z APLIKACJI MOBILNEJ MY ARISTON

W RAZIE DODATKOWYCH PYTAŃ SKONTAKTUJ SIĘ ZE SWOIM PRZEDSTAWICIELEM ARISTON

MOŻESZ TEŻ PISAĆ BEZPOŚREDNIO DO NAS NA ADRES EMAIL: info@myariston.pl

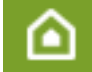